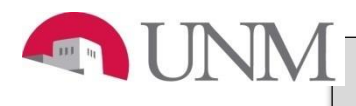

# FACULTY SUMMER RESEARCH PAYMENT EPAF

## New EPAF Person Selection

| Enter an ID, select the * - indicates a required findicates a required findica | link to search for an ID, or generate                                                                                                    | er the 9 digit L                   | INM ID for the employee in which an action will be taken.                                                           |
|----------------------------------------------------------------------------------------------------|----------------------------------------------------------------------------------------------------|------------------------------------|----------------------------------------------------------------------------------------------------|
| ID: *                                                                                                    | ¥ Q                                                                                                    |                                    |                                                                                                    |
| Query Date: MM/DD/YYYY*                                                                                                    | 06/01/2016                                                                                                    | Enter the st                       | art date of the transaction you are creating.                                                                       |
| Approval Category: *                                                                                                    | Faculty TPT Rehire 2 Semesters, JF0009                                                                                                    |                                    |                                                                                                    |
| Go                                                                                                    | Faculty TPT Rehire 3 Semesters, JF0010<br>Faculty NSP HSC Unrestricted, JF0020<br>Faculty NSP w LD Restricted, JF0021                                                          |                                    | Approval categories represent the purpose of the personnel action - the reason a personnel action is being created. |
| Click "Go" to advance                                                                                                    | Staff Resignation, JS0001<br>Faculty NSP w LD Unrestricted, JF0022<br>Faculty Teaching Overload/Summer Instru<br>Faculty Summer Administration, JF0025<br>Staff Fad of Accient | uction = 0024                      | For restricted funds, select JF0026. For unrestricted funds, select FJ0027.                                         |
|                                                                                                    | Faculty Summer Research Payment Restri<br>Faculty Summer Research Payment Unres                                                                                                | icted LD, JF002<br>tricted LD, JF0 | 6<br>027                                                                                                    |

After clicking on the "Go" button the following will display.

| System                       | removal                  | of end date,        | J00000 | 6         |                                    |              |          |               |          |        |
|------------------------------|--------------------------|---------------------|--------|-----------|------------------------------------|--------------|----------|---------------|----------|--------|
| Search                       | Туре                     | Position            | Suffix | Title     | Time Sheet Organization            | Start Date   | End Date | Last Paid Dat | e Status | Select |
| Q                            | New Job                  |                     |        |           |                                    |              |          |               |          | ۲      |
|                              | Primary                  | · · ·               | 00     | Professor | 707A, Physics Astronomy Department | Jan 01, 2008 |          | Nov 30, 2015  | Active   | 0      |
| Next<br>Select A<br>isplay a | Il Jobs to<br>all of the | Go<br>Go<br>faculty |        |           |                                    |              |          |               |          |        |

| Туре     | Position | Suffix | Title           | Time Sheet Organization            | Start Date   | End Date     | Last Paid Date | Status     | Select |
|----------|----------|--------|-----------------|------------------------------------|--------------|--------------|----------------|------------|--------|
| New Job  |          |        |                 |                                    |              |              |                |            | ۲      |
| Primary  |          | 00     | Professor       | 707A, Physics Astronomy Department | Jan 01, 2008 |              | Nov 30, 2015   | Active     | 0      |
| Overload | FTR001   | 00     | Summer Research | 707A, Physics Astronomy Department | May 01, 2008 | Aug 31, 2015 | Aug 31, 2015   | Terminated | 0      |
| Overload | FTR001   | 01     | Summer Research | 707A, Physics Astronomy Department | Jul 01, 2008 | Jun 30, 2014 | Jun 30, 2014   | Terminated | 0      |
| Overload | FTR001   | 02     | Summer Research | 707A, Physics Astronomy Department | Jul 01, 2008 | Jun 30, 2014 | Jun 30, 2014   | Terminated | 0      |
| Overload | FTR001   | 03     | Summer Research | 707A, Physics Astronomy Department | Aug 01, 2008 | Aug 31, 2008 | Aug 31, 2008   | Terminated | 0      |
|          | 1        |        |                 |                                    |              |              |                |            | 1      |

Summer Research payments are processed on position numbers that begin with FTR.

Select the radio button next to the job in which you are taking action. Based on the query date, there may be more than one job displayed.

# FACULTY SUMMER RESEARCH PAYMENT EPAF

### System removal of end date, FTR001-00 Summer Research, Last Paid Date: Aug 31, 2015

 Item
 Current Value
 New Value

 Job End Date: MM/DD/YYYY\*(Not Enterable) 08/31/2015

### Faculty Job Detail for Summer Research, FTR001-00 Summer Research, Last Paid Date: Aug 31, 2015

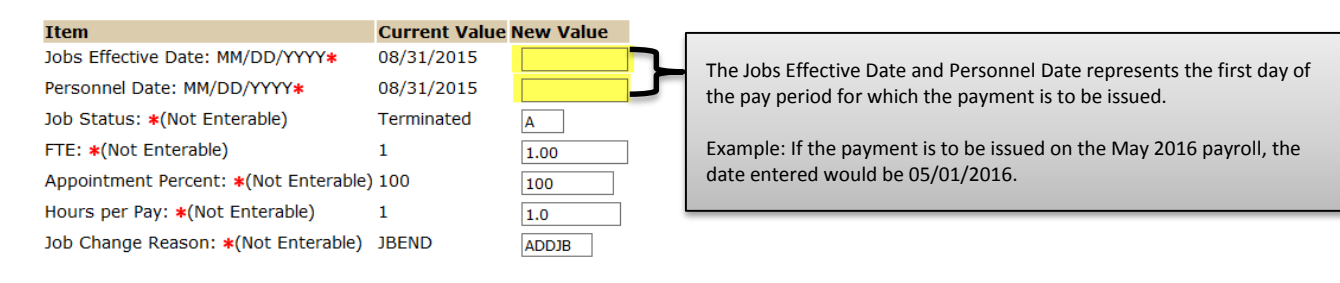

### Job End Dates (general), FTR001-00 Summer Research, Last Paid Date: Aug 31, 2015

| Item                                | Current Value | New Value |
|-------------------------------------|---------------|-----------|
| Jobs Effective Date: MM/DD/YYYY*    | 08/31/2015    |           |
| Personnel Date: MM/DD/YYYY*         | 08/31/2015    | -         |
| Job Status: *(Not Enterable)        | Terminated    | Т         |
| Job Change Reason: *(Not Enterable) | JBEND         | JBEND     |

The Jobs Effective Date and Personnel Date represent the last day of the payroll period for which the payment is to be issued.

Example: If the payment is to be issued on the May 2016 payroll, the date entered would be 5/31/2016.

### Enter Special Rate, FTR001-00 Summer Research, Last Paid Date: Aug 31, 2015

#### Current

#### Effective Date Earnings Hours or Units Per Pay Deemed Hours Special Rate Shift End Date

| New Value                      |                                |                          |                           |                     |               |                                  |
|--------------------------------|--------------------------------|--------------------------|---------------------------|---------------------|---------------|----------------------------------|
| Effective Date MM/DD/YYYY Earn | ings                           | Hours or Units Per Pay I | Deemed Hours Special Rate | Shift End Date MM/I | DD/YYYY Remov |                                  |
| 05/01/2016 204,                | Faculty - Summer Research 🔽    | 1                        | 5000.                     | 00 1 06/01/2016     | <b>←</b>      | Enter the DAY AFTER the end date |
| Not s                          | Selected                       | 1                        |                           | 1                   | ]             | of the payroll period.           |
| Not                            | Selected 🗸                     |                          |                           | 1                   |               |                                  |
| Not                            | Selected 🗸                     |                          |                           | 1                   |               | Example: For a May payment, the  |
| Save and Add New Rows          |                                |                          |                           |                     |               | end date would be 6/1/2016.      |
|                                | -                              |                          |                           |                     |               |                                  |
| The Effective Date shou        | uld reflect the start of the t | ransaction identified ir | n the                     |                     |               |                                  |
| Faculty Job Detail section     | on above.                      |                          |                           |                     |               |                                  |
|                                |                                |                          |                           |                     |               |                                  |
| Earnings should be "20         | 4, Faculty-Summer Researc      | h.                       |                           |                     |               |                                  |
|                                |                                |                          |                           |                     |               |                                  |
| Enter 1 in the Hours or        | Units.                         |                          |                           |                     |               |                                  |
|                                |                                |                          |                           |                     |               |                                  |
| The Special Rate is the        | amount of the payment to       | be issued during the     |                           |                     |               |                                  |
| identified pay period.         |                                |                          |                           |                     |               |                                  |
| P . 7 P                        |                                |                          |                           |                     |               |                                  |
|                                |                                |                          |                           |                     |               |                                  |
|                                |                                |                          |                           |                     |               |                                  |

# FACULTY SUMMER RESEARCH PAYMENT EPAF

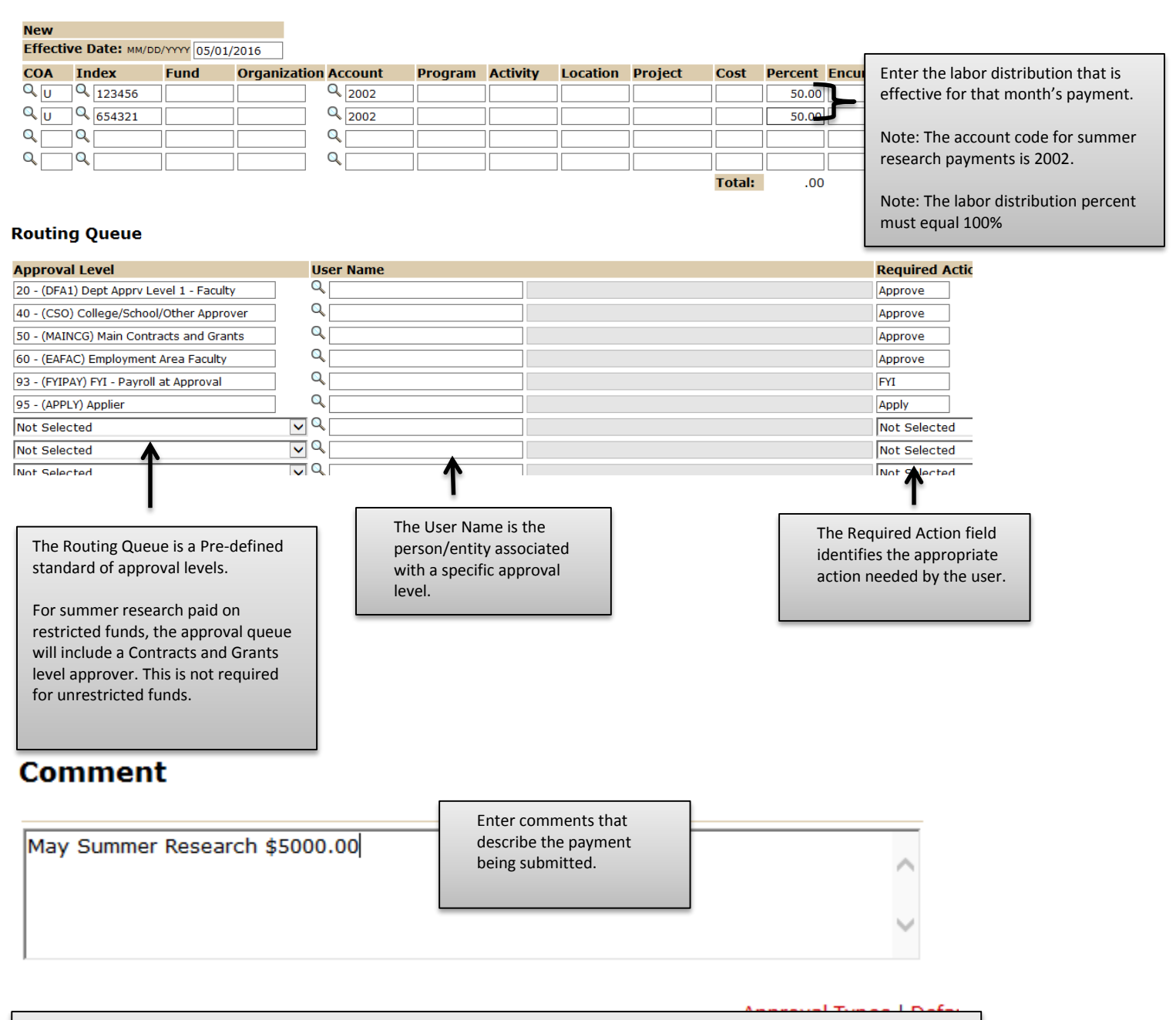

To complete the Summer Research payment EPAF, click on the **Upload Documents** button at the top of the page to attach the Summer Research Payment form. For instructions on how to attach a document to your EPAF please reference the "Attaching Documents" job aid. Please note, you will have 5 minutes to attach your document otherwise the system will log you out and you will be required to log in again. For assistance with the Summer Research Payment form, please visit the Office of Faculty Affairs website.

**Note:** One summer research EPAF should be submit for each month. Multiple month EPAFs can only be submitted if the payment amount and labor distribution are the same for each month included in the EPAF.